## **Tip Sheet**

## For using the online Indiana Death Registry System

1. When you receive an e-mail from the funeral home stating that a death certificate needs completed, log into the Indiana Death Registration System. The funeral home should fill in the demographics and date/time of death.

2. Enter user name.

3. Enter password.

- 4. Click Login.
- 5. Select the location on the drop-down screen.

6. Click on Medical Data Entry icon (farthest left, looks like index cards).

7. Select Filter Option drop-down screen and select all unresolved. Select name of deceased patient.

8. Select Medical Tab 1 and complete yellow boxes. Move the slide bar on the right to view entire screen.

9. Select Medical Tab 2 and complete the yellow boxes If patient is female aged 75 years or greater select NA in Pregnant? box.

10. Select Medical Tab 3 and enter the chain of events that directly caused the death and add contributing conditions in the box at the bottom.

- 11. Click on the Diskette icon to save data.
- 12 Click on the Green Check icon .
- 13. Click OK if correct.
- 14. Enter PIN number and click OK.
- 15. Click Door icon to exit system.

## Offered by Rex Allman, M.D.